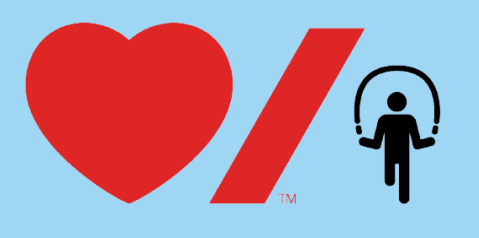

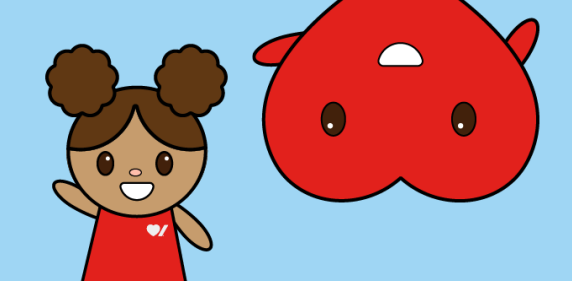

## **Comment télécharger ton code QR**

Nous sommes enthousiastes à l'idée de donner aux participants et participantes de Sautons la possibilité de gérer leur collecte de fonds comme jamais auparavant. Nous reconnaissons l'importance de remettre la collecte de fonds entre les mains des élèves. Ce puissant outil les aidera à en prendre le contrôle! Dans ce guide, nous présenterons les étapes à suivre pour obtenir et télécharger un code QR, grâce auquel il sera possible de facilement faire connaître la cause à son entourage.

1. Rends-toi sur la page www.sautonsencoeur.ca et clique sur « Connexion ».

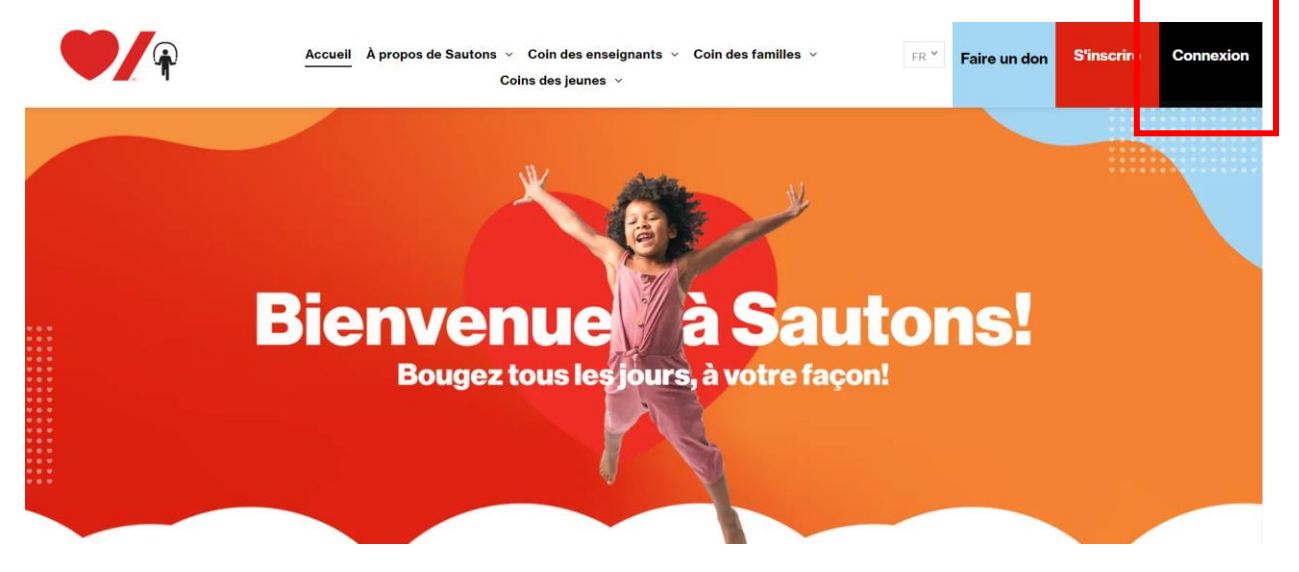

2. Entre ton adresse courriel et ton mot de passe, puis clique sur « **Connexion** ». Tu te retrouveras dans ton centre du participant. Une fois là, clique sur la vignette de ta page de collecte.

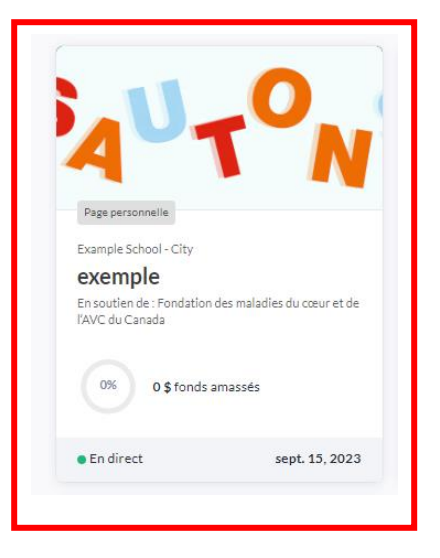

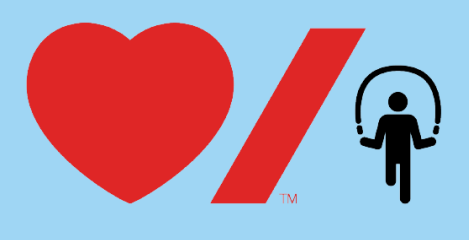

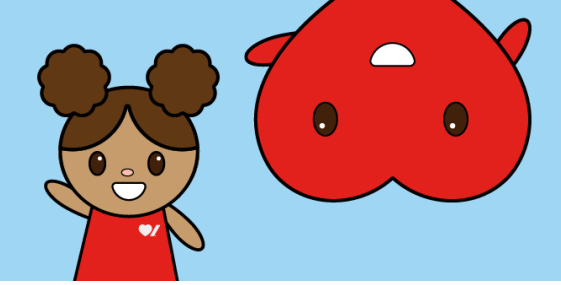

3. Te voici dans le tableau de bord de ton centre du participant. Clique sur le bouton rouge situé dans le coin supérieur droit, sur lequel il est inscrit « **Partager la page et obtenir le lien/code QR** ».

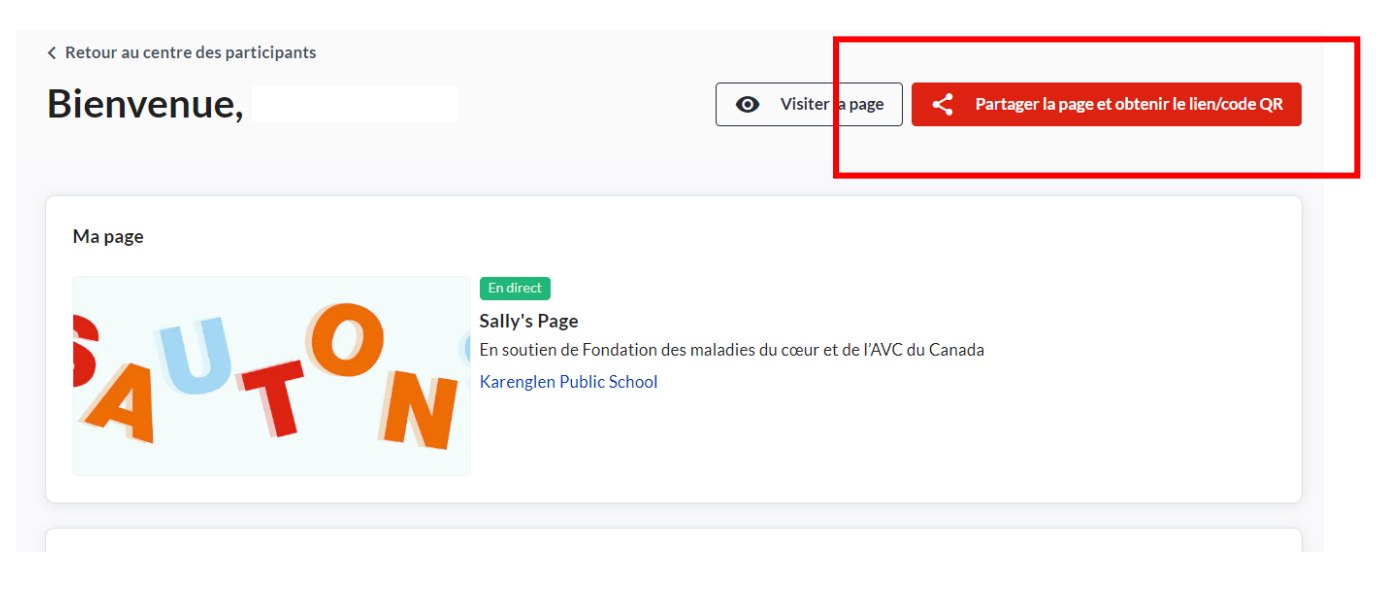

4. La fenêtre contextuelle « Partager l'événement » apparaîtra à l'écran. Clique sur le bouton « Code QR ».

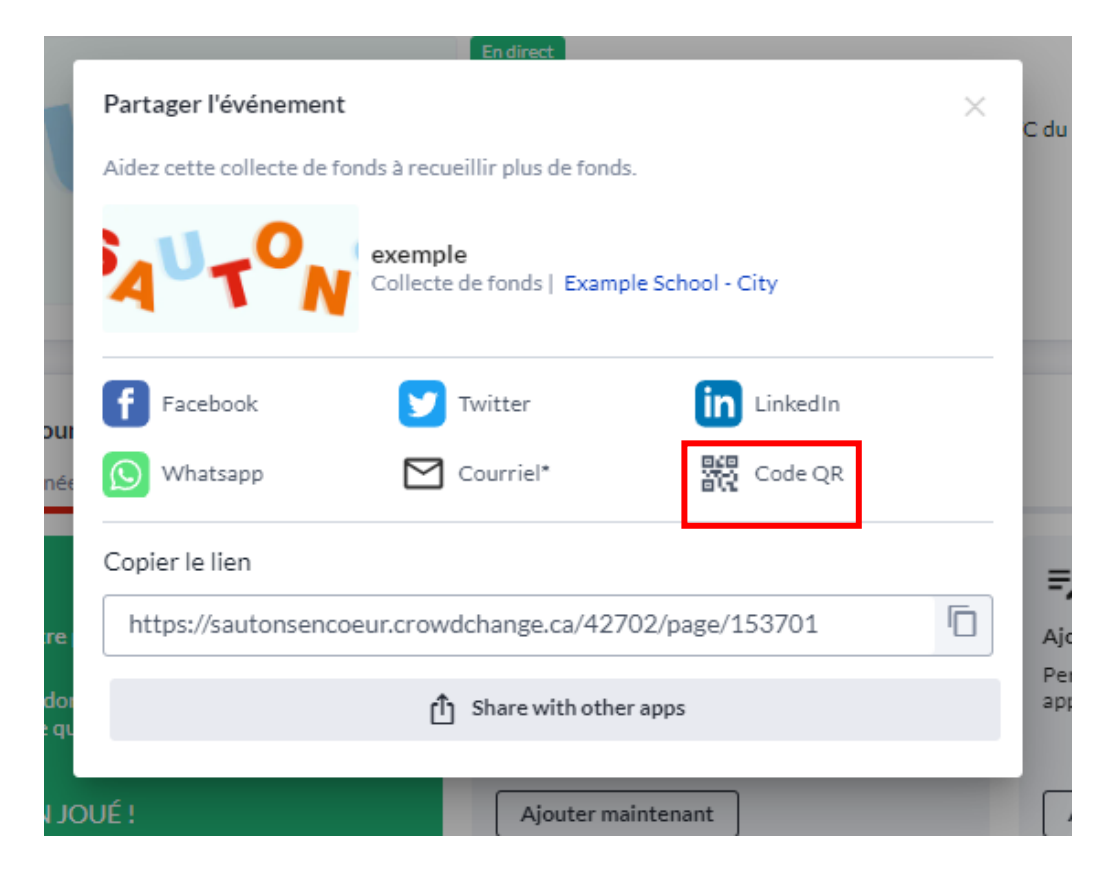

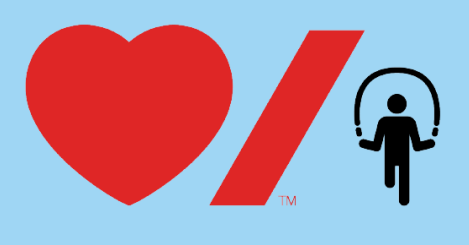

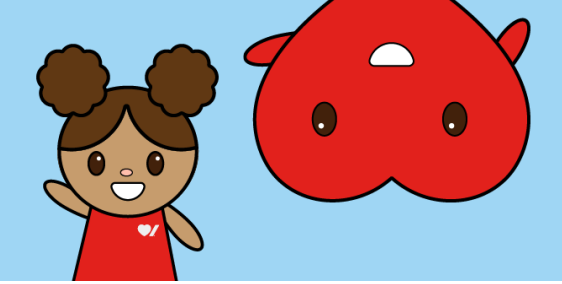

5. Ton code QR personnel apparaîtra. Clique sur le bouton « Télécharger le code QR » pour télécharger le code sur ton appareil.

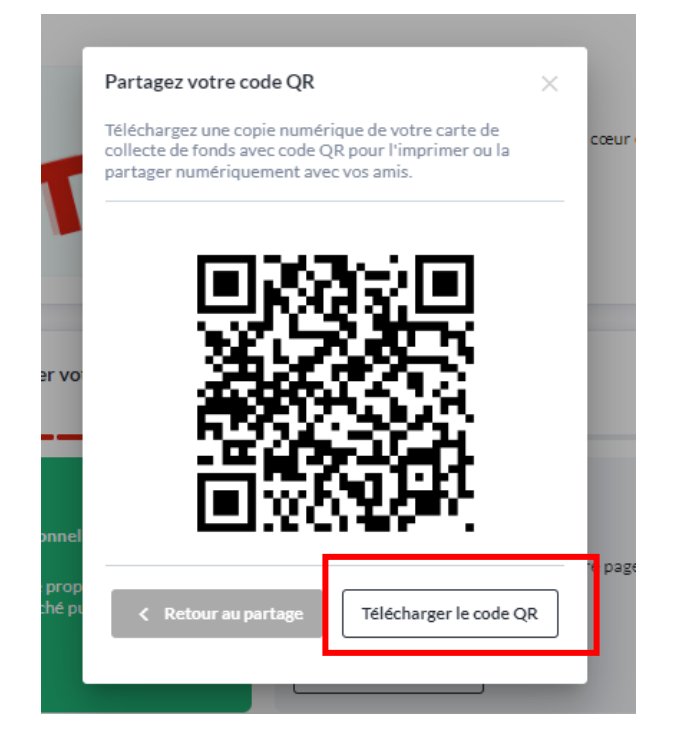

6. Ce code sera enregistré dans le fichier de téléchargements de ton appareil. Tu peux aussi l'imprimer. La prochaine fois que tu rencontreras des membres de ton entourage, tu pourras leur demander d'utiliser leur appareil mobile pour balayer ton code. Ils seront dirigés vers ta page de collecte de fonds, où ils pourront faire un don pour te soutenir dans ta collecte pour Sautons!